144

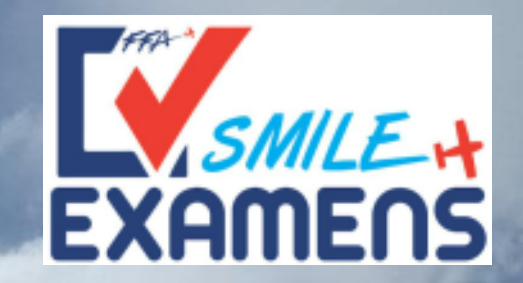

## TUTORIEL – ORGANISME DE FORMATION ATO/DTO affilié FFA Comment recommander un élève au théorique PPL ?

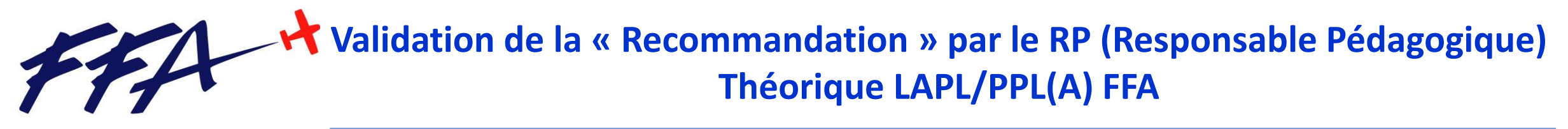

Toutes les démarches décrites ci-dessous se déroulent en ligne sur SMILE Aéroclub : <u>https://smile.ffa-aero.fr/SMILE\_II/</u>

### **ETAPE 1 : SE CONNECTER A SMILE**

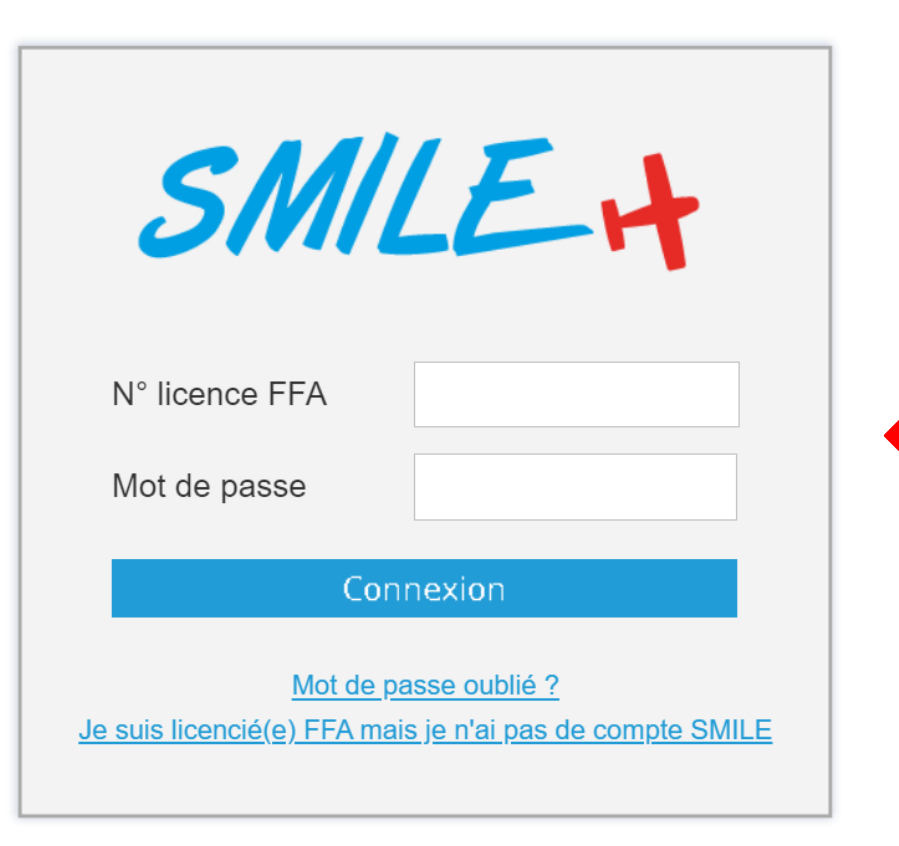

Insérez votre Login + Password de licencié FFA

Choisissez ensuite l'accès (droits) « Responsable Pédagogique » de votre structure.

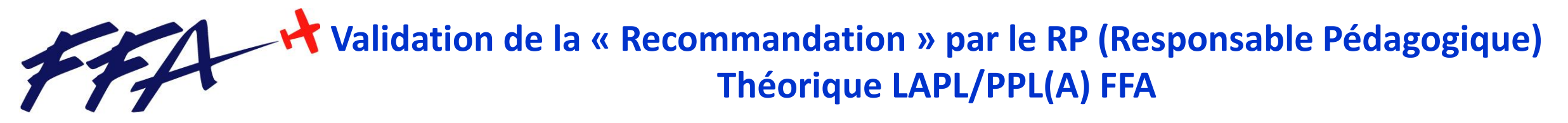

Toutes les démarches décrites ci-dessous se déroulent en ligne sur SMILE Aéroclub : <u>https://smile.ffa-aero.fr/SMILE\_II/</u>

### **ETAPE 2 : VERIFICATION de DECLARATION du RP au sein de l'ATO/DTO**

Avant tout, il faut vérifier que le RP (Responsable Pédagogique) soit bien désigné et possède les accès à SMILE Aéroclub. Il faut pour cela qu'il soit déclaré par les dirigeants du DTO ou de l'ATO dans SMILE Aéroclub, dans le personnel de l'ATO/DTO :

Onglet « **GOUVERNANCE** » puis tableau du bas « Personnels du DTO » (voir copie écran ci-après)

Si le RP désigné sur SMILE n'est pas le bon (suite à changement par exemple), il faudra que votre organisme de formation envoie un mail à <u>examens@ff-aero.fr</u> pour prise en compte de la modification.

# Validation de la « Recommandation » par le RP (Responsable Pédagogique) Théorique LAPL/PPL(A) FFA

Fédération Française Aéronautique

| ode Cil | ub OF0*       |                        |                        | ~                | /, •    |   |         |   |        |   |           |         |
|---------|---------------|------------------------|------------------------|------------------|---------|---|---------|---|--------|---|-----------|---------|
| Orga    | anisme 🧏 Go   | OUVERNANCE             | S ACCES                | Examens          |         |   |         |   |        |   |           |         |
| irocl   | ub ATO, n° Fi | R.ATO.                 |                        |                  |         |   |         |   |        |   |           |         |
|         |               |                        |                        |                  |         |   |         |   |        |   |           |         |
| ordor   | nées des mem  | bres du Bureau         | Directeur de l         | 'aéroclub (mimun | n de 3) |   |         |   |        |   |           |         |
|         | Fonction      | <sup>©</sup> № liconco | <sup>0</sup> Millósimo | 0                | Nom     | ċ | Adrosso | Ó | Email  | ô | Táláphono |         |
|         | 1 Onction     | IN licence             | - Millesine            |                  | NOTT    |   | Adresse |   | Lindii |   | relephone |         |
|         |               |                        |                        |                  |         |   |         |   |        |   |           | Ajouter |
|         |               |                        |                        |                  |         |   |         |   |        |   |           |         |
|         |               |                        |                        |                  |         |   |         |   |        |   |           |         |
|         |               |                        |                        |                  |         |   |         |   |        |   |           | Modifie |
|         |               |                        |                        |                  |         |   |         |   |        |   |           |         |
|         |               |                        |                        |                  |         |   |         |   |        |   |           | Supprim |
|         |               |                        |                        |                  |         |   |         |   |        |   |           |         |

#### Coordonnées des PERSONNELS liés à l'ATO

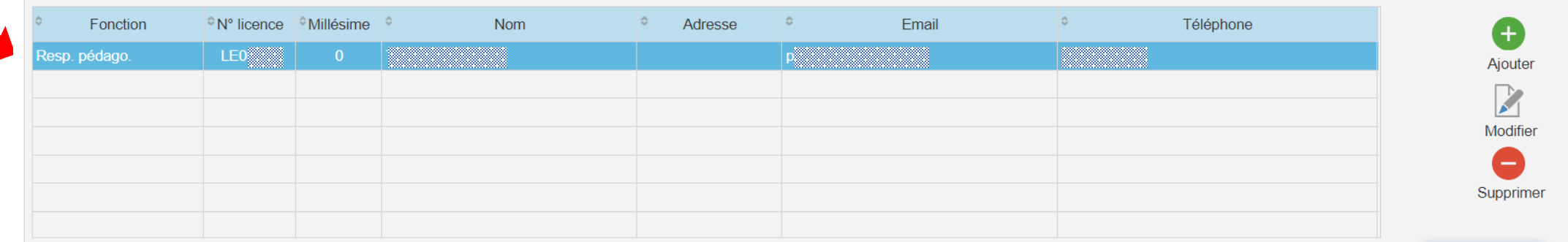

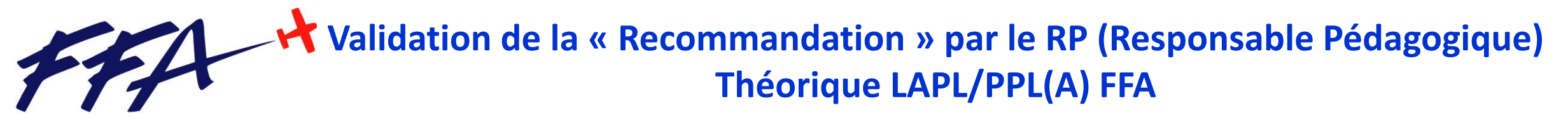

## **ETAPE 3** : VALIDATION de la RECOMANDATION du RP pour l'élève inscrit au théorique LAPL/PPL(A)

Le RP (Responsable Pédagogique) doit dans le cadre de ces fonctions au sein du DTO/ATO, valider la « Recommandation » de l'élève ou des élèves inscrits, pour le passage de l'examen théorique LAP/PPL(A). C'est dans cette partie (Dernier onglet « **EXAMENS** ») que le RP pourra gérer :

- Les élèves de son ATO/DTO inscrits pour passer le théorique LAPL/PPL(A)
- Valider les recommandations de chaque élève inscrit, ayant le statut « EN ATTENTE »
- Voir les résultats de chaque matière une fois l'examen passé
- Voir les différentes sessions d'examen passé pour un élève

Important : Tant que le RP n'a pas validé la recommandation de l'élève inscrit, ce dernier ne recevra pas par Email sa convocation finale avec son code unique d'examen et ne pourra donc pas se présenter à l'examen théorique. *(voir copie écran ci-après)* 

## Validation de la « Recommandation » par le RP (Responsable Pédagogique) Théorique LAPL/PPL(A) FFA

Fédération Française Aéronautique

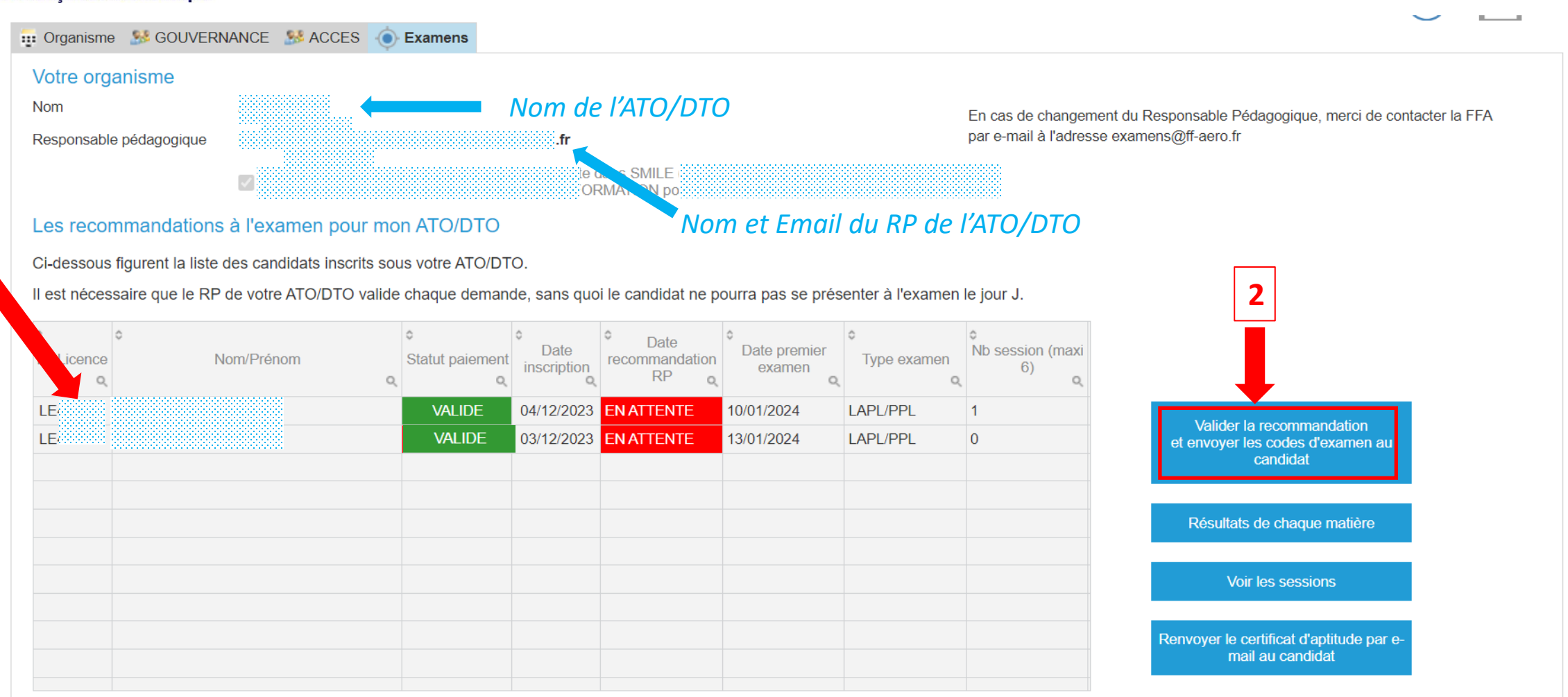

Fédération Française Aéronautique - 155, avenue de Wagram - 75017 PARIS - 01 44 29 92 00

Étape 1 : sélectionner l'élève concerné.

*Étape 2* : cliquer sur « valider la recommandation et envoyer les codes d'examen au candidat »

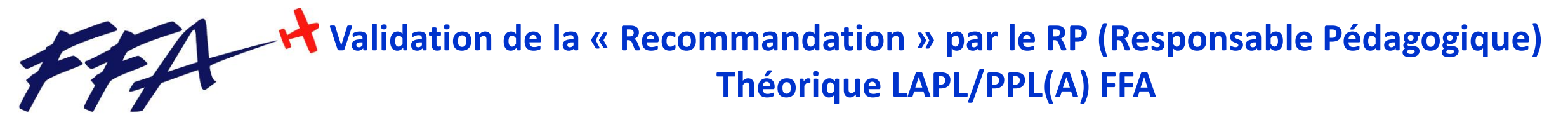

### **ETAPE 3** : VALIDATION de la RECOMANDATION du RP pour l'élève inscrit au théorique LAPL/PPL(A)

Une fois les deux étapes effectuées, le RP n'a plus besoin d'agir. Il n'y a pas besoin d'envoyer de documents à la DGAC ou bien de remplir un document sur le portail PN.

Les deux étapes précédentes sont suffisantes.

<u>NOTA :</u> il n'y a plus besoin de renvoyer de pièces complémentaires pour recevoir le certificat d'aptitude théorique. Ce dernier, pour des raisons de sécurité et de fraude imposées par la DGAC à la FFA, est automatiquement envoyé en dématérialisé du serveur **SMILE FFA (SMILE Formation)**, vers le serveur de votre DSAC-IR (Portail PN). Cette action est faite automatiquement lorsque vous effectuez la recommandation du test pratique de votre élève au travers de SMILE Formation (Menu : **Démarches DGAC**). <u>Uniquement au travers de SMILE Formation</u> de la FFA.

Ne faire en aucun cas, ces démarches dans le Portail PN de la DGAC.

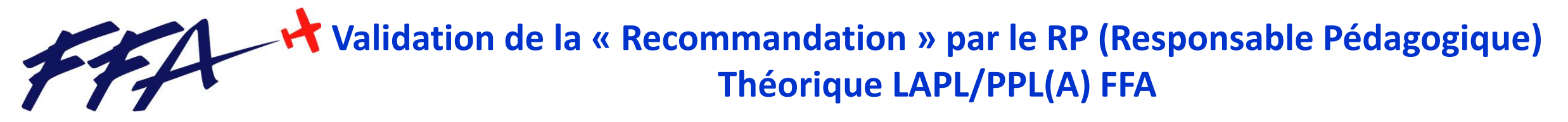

## Pour toute correspondance avec la FFA concernant les EXAMENS Théorique LAPL/PPL(A)

Une seule Email : EXAMENS@FF-AERO.FR

UN SEUL SITE POUR S'INSCRIRE : EXAMENS.FFA-AERO.FR